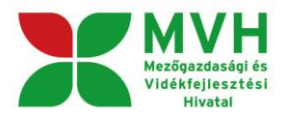

## KITÖLTÉSI ÚTMUTATÓ, SEGÉDLET

# A támogatási kérelmek benyújtására szolgáló elektronikus benyújtó felületekhez

Helyi Fejlesztési Stratégiák elkészítésének támogatása

Verzió 1.0

Véglegesítés dátuma: 2015. december 08.

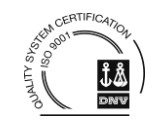

Mezőgazdasági és Vidékfejlesztési Hivatal 1476 Budapest Pf. 407. Tel.: 374-3603; 374-3604 www.mvh.gov.hu

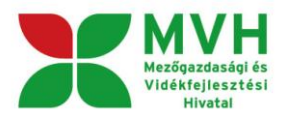

### Tartalomjegyzék

| 1 Bev                                 | ezetés                                                                                                    | 3 |
|---------------------------------------|----------------------------------------------------------------------------------------------------|---|
| 1.1                                   | A dokumentum célja                                                                                         | 3 |
| 1.2                                   | A dokumentum felépítése                                                                                    | 3 |
| 1.3                                   | A rendszer elérése                                                                                         | 3 |
| 1.3.2                                 | 1 Belépés Ügyfélkapun keresztül                                                                            |   |
| 1.4                                   | Bejelentkezést követő menü                                                                                 | 4 |
| 1.4.1                                 | <ul> <li>Képviselt választását követő menü</li> </ul>                                                      | 4 |
| 1.4.2                                 | 2 Szűkített menü                                                                                           | 4 |
| 1.5                                   | Bizonylat előválasztó                                                                                      | 7 |
| 1.6                                   | Kérelem választás utáni menü és a funkciógombok működése                                                   | 8 |
| 1.6.1                                 | A kilépésre kattintással megtörténik a kiléptetés a bizonylatból                                           |   |
| 1.6.2                                 | 2 Időtúllépés miatti kiléptetés                                                                            | 8 |
| 1.6.3                                 | 3 Ellenőrzés és Hibák                                                                                      | 9 |
| 1.6.4                                 | 4 Mentés                                                                                                   | 9 |
| 4.0.1                                 |                                                                                                    |   |
| 1.6.5                                 | 5 Beadás                                                                                                   |   |
| 1.6.9                                 | 5 Beadás<br>6 Kitöltés menete                                                                              |   |
| 1.6.5<br>1.6.6<br><b>1.7</b>          | 5 Beadás<br>5 Kitöltés menete<br>HFS bizonylat                                                             |   |
| 1.6.5<br>1.6.6<br><b>1.7</b><br>1.7.2 | <ul> <li>Beadás</li> <li>Kitöltés menete</li> <li>HFS bizonylat</li> <li>A bizonylat felépítése</li> </ul> |   |

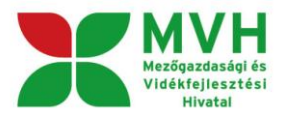

## 1 Bevezetés

### 1.1 A dokumentum célja

Jelen dokumentum célja a Helyi Fejlesztési Stratégiák elkészítésének támogatása című pályázati felhívás (HFS felhívás) keretében beérkező támogatási kérelmek benyújtó felületének bemutatása az ügyfelek részére.

### 1.2 A dokumentum felépítése

A segédlet ismerteti a Helyi Fejlesztési Stratégiák elkészítésének támogatása című pályázati felhíváshoz tartozó elektronikus felületeket, azok kitöltésének lépéseit, adatblokkjai közötti összefüggéseket.

### 1.3 A rendszer elérése

Elektronikus kérelembenyújtás elérése: www.mvh.gov.hu

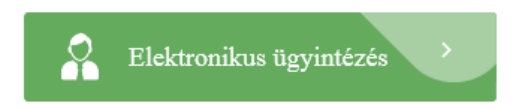

#### Ajánlott Böngésző: Mozilla Firefox 35.0 és Google Chrome 42.0

### 1.3.1 Belépés Ügyfélkapun keresztül

| ≗ Bejelentkezés <del>▼</del><br>Ügyfélkapun keresztül |                                    |
|-------------------------------------------------------|------------------------------------|
| Lépjen be a                                           | z Ügyfélkapun!                     |
| Felhasználóne                                         | év:                                |
| Jels                                                  | :ó:                                |
| Még nem regisztrált?   Elfelejt                       | Belépés Mégse<br>ette a jelszavát? |

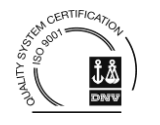

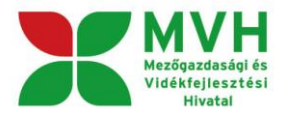

### 1.4 Bejelentkezést követő menü

A képernyőn megjelenik az ügyfél neve, és amennyiben van olyan természetes vagy jogi személy, akinek a képviselője vagy meghatalmazottja, úgy azok ügyfél-azonosító száma és neve ABC sorrendben. A bejelentkezett ügyfél itt választhatja ki, hogy mely képviseltje nevében kíván eljárni. Ezután a "*Tovább*" funkciógombra kattintva jelenik meg az a menü, ahol lehetőség van kiválasztani a megfelelő bizonylatot.

| (saiát nevében)<br>1005: -> Község Önkormányzat | (wf:14) Ön M <b>Józsefné néven azo</b> | onosított. |
|-------------------------------------------------|----------------------------------------|------------|
| 1005: -► Község Önkormányzat -<br>Szűrés Töröl  | (cejét novébon)                        |            |
| Szűrés Töröl                                    | 1005; - Község Önkormány               | vzat 🗸     |
|                                                 | Szűrés T                               | Föröl      |
|                                                 | Kánvicaltak triccítáca Tová            | éhh        |

### 1.4.1 Képviselt választását követő menü

A képviselt kiválasztását követően megjelenik a benyújtó felület főmenüje. A következő menüpontok közül lehet választani:

- Általános ügyintézés
- Ügyfél-nyilvántartási ügyek
- Elektronikus kérelemkezelés (a jogcímcsoportok alatt alábontás)

| Ön <b>under sol</b> la Antal néven a | zonosított. Képviselt cég vagy sz | Értékesítő Kft.                                                   |         |
|--------------------------------------|-----------------------------------|-------------------------------------------------------------------|---------|
| Általános ügyintézés 👻               | Ügyfél-nyilvántartási ügyek 👻     | Elektronikus kérelemkezelés (a jogcímcsoportok alatt alábontás) 👻 | Antal 👻 |
|                                      |                                   |                                                                   |         |

### 1.4.2 Szűkített menü

A bejelentkezés, és a képviselt választást követően egy szűkített menü jelenik meg, amelyben felhívjuk az ügyfelek figyelmét az elektronikus kapcsolattartásra, illetve a kötelező ügyfél-nyilvántartási adatokat érintő adatellenőrzésre, amennyiben a tárgyévben ennek a kötelezettségének nem tett még eleget. Azon ügyfelek, akik/amelyek **még nem teljesítették az éves adategyeztetésre vonatkozó kötelezettségüket,** a menü korlátozottan biztosít ügyintézési lehetőségeket, számukra az általános ügyintézés és az ügyfél-nyilvántartási ügyekhez tartozó menüpontok alatt lévő menük érhetők el. A képernyőn található tájékoztató üzenet részletes információt szolgáltat az ügyfelek részére az adategyeztetéshez.

| Általános ügyintézés 🔻                | Ügyfél-nyilvántartási ügyek 🔻    | Elektronikus kérelemkezelés (a jogcímcsoportok alatt alábontás) 💌             | <br>Antal 👻 |
|---------------------------------------|----------------------------------|-------------------------------------------------------------------------------|-------------|
|                                       |                                  |                                                                               |             |
|                                       |                                  |                                                                               |             |
| Felhívjuk figye                       | elmét, hogy Önnek Meghatalmaz    | ója/Képviselt cége nevében lehetősége van az alábbi jogcím/ek kapcsán         |             |
| elektronikus ügyint                   | ézési forma választására: Egysé  | èges kêrelem.                                                                 |             |
| Kérjük töltsenek ki,<br>nyomtatványt. | , és elektronikusan adjanak be e | egy új <mark>EE Meghatalmazás/elsődleges képviseletre való jogosultság</mark> |             |
| Amonpyihop a Mod                      | hatalmazáson/Elsődleges kényis   | volotop bojolólik az oloktropikus kapssolattartási formát, úgy az adott       |             |

Mezőgazdasági és Vidékfejlesztési Hivatal 1476 Budapest Pf. 407. Tel.: 374-3603; 374-3604 www.mvh.gov.hu

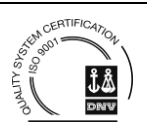

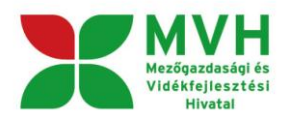

| FIGYELEM! Nyilvántartásunk szerint Ön nem tett eleget az éves kötelező ügyfél-nyilvántartási adatokat érintő<br>adatellenőrzésnek.                                                                                                    |
|----------------------------------------------------------------------------------------------------|
| Ön nem jogosult - a Meghatalmazás kezelés és az Ügyfél-Nyilvántartás menü alatt található kérelmek kivételével - elektronikus<br>kérelmet benyújtani, ameddig az alábbiakban részletezett módon el nem végzi az adatellenőrzést.                                                                                                    |
| Leírás az elektronikus adategyeztetés elvégzéséhez:                                                                                                    |
| Első lépés:                                                                                                    |
| Kérjük, az <b>"Ügyfél-Nyilvántartás"</b> menün belül a " <b>Nyilatkozat adatok megfelelőségéről"</b> nyomtatvány kiválasztásával nyissa<br>meg a nyilatkozatot és figyelmesen olvassa el az azon található teendőket.                                                                                                    |
| Második lépés:                                                                                                    |
| A nyilatkozat alján található szürke gomb segítségével tekintse meg az ellenőrizendő adatait, majd a lap tetején lépjen vissza a<br>nyilatkozatra. Vizsgálja meg, hogy az adatai megfelelőek-e vagy sem. Amennyiben megfelelőek, akkor végezze el a Harmadik<br>lépést, amennyiben nem, akkor kérjük hagyja ki a Harmadik lépést és ugorjon a Negyedik lépésre.                                                                                                    |
| Harmadik lépés:                                                                                                    |
| Amennyiben adatai megfelelőek, akkor nyújtsa be a nyilatkozatot az <b>"ÜK. Beadás"</b> gomb segítségével, ez esetben további<br>teendője nincs, az elektronikus kérelmek azonnal beadhatóak.                                                                                                    |
| Negyedik lépés:                                                                                                    |
| Amennyiben adataiban változás történt, akkor a nyilatkozaton leírt módon lépjen be az <b>"Ügyfél-Nyilvántartás"</b> menün belül az<br><b>"Ügyfél-Nyilvántartásba bejelentett adatok módosítása"</b> kérelembe és jelentse be a szükséges módosításokat. (A felugró<br>ablakon válassza az <b>"OK"</b> gombot.)                                                                                                    |
| <b>Az adatellenőrzés bármely módon való elvégzését követően</b> (nyilatkozat, vagy módosító kérelem beküldése) a Meghatalmazás<br>kezelés és az Ügyfél-Nyilvántartás menün kívüli menük is <b>újra elérhetővé vállnak és benyújthatóak az elektronikus kérelmek.</b>                                                                                                    |
| Az adatellenőrzést kizárólag az ügyfél saját maga vagy ügyfél-nyilvántartási ügyek intézésére feljogosított képviselő végezheti el.                                                                                                    |
| Figyelem! Ez a bekezdés kizárólag a meghatalmazottként illetve technikai közreműködőként eljárókra vonatkozóan nyújt<br>információkat. Amennyiben Ön meghatalmazottként vagy technikai közreműködőként lépett be és nem rendelkezik az ügyfél-<br>nyilvántartási ügyek intézésére való jogosultsággal, az adatellenőrzés elvégzéséhez szükséges nyilatkozatot tartalmazó Ügyfél-<br>Nyilvántartási menün belül bármely menüpontra kattintva egy a jogosultság hiányát megállapító hibaüzenet jelenik meg, ezért az<br>adatellenőrzés elvégzése sem lehetséges.                                                                                                    |
| Kérjük, vegye fel a kapcsolatot a meghatalmazó ügyféllel és tájékoztassa, hogy Ön nem jogosult az adatellenőrzés elvégzésére,<br>továbbá kérjük, tájékoztassa az ügyfelet az elektronikus kérelembenyújtást akadályozó adatellenőrzés elvégzésének<br>szükségességéről, valamint annak lehetséges módjairól:                                                                                                    |
| <ol> <li>Amennyiben az ügyfél rendelkezik saját ügyfélkapuval akkor az adatellenőrzést önmaga elvégezheti.</li> <li>Amennyiben az ügyfél rendelkezik olyan meghatalmazottal vagy technikai közreműködővel, akinek a jogosultsága kiterjed<br/>az ügyfél-nyilvántartási ügyek intézésére, akkor ezen meghatalmazott vagy technikai közreműködő alkalmas az<br/>adatellenőrzés elvégzésére.</li> </ol>                                                                                                    |
| 3. Amennyiben nem rendelkezik az ügyfél olyan meghatalmazottal vagy technikai közreműködővel, akinek a jogosultsága kiterjed az ügyfél-nyilvántartási ügyek intézésére, akkor a "Meghatalmazás kezelés" meni alatt található nyomtatványok alkalmazásával jelentsen be olyan meghatalmazást vagy technikai közreműködést, amely kiterjed az ügyfél-nyilvántartási ügyek intézésére at alkalmazáséval jelentsen be olyan meghatalmazást vagy technikai közreműködést, amely kiterjed az ügyfél-nyilvántartási ügyek intézésére. Ezen képviselő jogosult az adatellenőrzés elvégzésére. (Amennyiben az ügyfél rendelkezik a 2. pont szerinti meghatalmazást vagy technikai közreműködést előzetesen visszavonja.) |
| Az adatellenőrzés bármely módon való elvégzését követően (nyilatkozat, vagy módosító kérelem beküldése) a Meghatalmazás<br>kezelés és az Ügyfél-Nyilvántartás menün kívüli menük is újra elérhetővé vállnak és benyújthatóak az elektronikus kérelmek.                                                                                                    |
|                                                                                                    |

#### 1.4.2.1 Nyilatkozat az adatok megfelelőségéről

Az évenkénti kötelező adategyeztetés megtételére az "Ügyfél-nyilvántartási ügyek" menücsoportban található "Ügyfélnyilvántartásba bejelentett adatok módosítása" menüpont alatt elérhető bizonylaton van lehetőség, ha az ügyféladatok változtak. Amennyiben az adatokban változás nem következett be, úgy a "Nyilatkozat adatok helyességéről" menüpont alatt lévő űrlap benyújtásával tehet eleget az ügyfél adategyeztetési kötelezettségének.

| Be                                                                                                    | Benyújtott meghatalmazások/technikai közreműködések állapota<br>Aeghatalmazás/elsődleges képviseletre való jogosultság rögzítése                                                                                                    |                                                                                                    |
|----------------------------------------------------------------------------------------------------|----------------------------------------------------------------------------------------------------|----------------------------------------------------------------------------------------------------|
| M                                                                                                    | Aeghatalmazás/elsődleges képviseletre való jogosultság rögzítése                                                                                                    |                                                                                                    |
|                                                                                                    |                                                                                                    |                                                                                                    |
| Felhívjuk figy<br>választására: Egy<br>Kérjük töltsön ki,<br>Amennyiben a Nyi<br>minden a Hivatalu<br>Tájékoztatjuk, ho<br>esetén érvényes, | Aeghatalmazás/elsödleges képviseletre való jogosultság visszavonása<br>Aeghatalmazások jóváhagyása<br>Ayilatkozat adatok megfelelőségéről<br>Ayilatkozat az E-kapcsolattartás visszavonásról<br>Ayilatkozat az E-kapcsolattartásról<br>Ógyfél-nyilvántartásba bejelentett adatok módosítása | ronikus kapcsolattartási forma<br><b>solattartásról</b> nyomtatványt.<br>It választja, úgy az adott jogcímbe<br>Ig megkapni elektronikus úton.<br>Imcsak a saját nevében történő e |

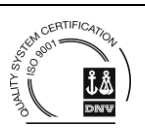

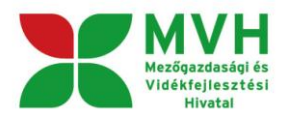

### 1.4.2.2 Általános ügyintézés

Az "Általános ügyintézés" menüpont alatt van lehetőség az ügyfél nyilvántartási rendszer használatára, a beadott kérelmek megtekintésére, a hivatal részére küldött iratok elektronikus benyújtására, az ügyfélkapun lévő tárhelyről letöltött KR dokumentum nyomtatására és az ideiglenes jelszó megváltoztatására.

| Általános ügyintézés 🔻     | Ügyfél-nyilvántartási ügyek 💌       | Elektronikus kérelemkezelés 🔻                                        |
|----------------------------|-------------------------------------|----------------------------------------------------------------------|
| Beadott kérelmek megte     | kintése                             |                                                                      |
| Hiánypótlás, adategyezt    | etés (kivéve Egységes Kérelem és Me | ezőgazdasági Kockázatkezelési Rendszer), nyilatkozattétel benyújtása |
| Hivatal részére küldött in | atok elektronikus benyújtása        |                                                                      |
| ldeiglenes jelszó megvál   | toztatása                           |                                                                      |
| KR dokumentum nyomta       | atása                               |                                                                      |
| Ügyfél tájékoztatási renc  | lszer                               |                                                                      |

### 1.4.2.3 Elektronikus kérelemkezelés (a jogcímcsoportok alatt alábontás)

Az *"Elektronikus kérelemkezelés"* menücsoport alatt találhatók az egyes elektronikus kérelem benyújtó felületek. Abban az esetben, ha egy adott jogcím kapcsán éppen nincs benyújtási időszak, úgy az adott jogcímhez tartozó elektronikus kérelem benyújtó felület nem elérhető.

#### 1.4.2.4 Kijelentkezés

A bizonylatból való kilépést követően a bejelentkezett ügyfél neve alatt megjelenik a "*Kijelentkezés*" funkciógomb, amelyet megnyomva megtörténik a kijelentkezés az elektronikus felületről.

| Általános ügyintézés 🔻 | Ügyfél-nyilvántartási ügyek 🔻 | Elektronikus kérelemkezelés (a jogcímcsoportok alatt alábontás) 🔻 | ≗ Sel ·                              |
|------------------------|-------------------------------|-------------------------------------------------------------------|--------------------------------------|
|                        |                               |                                                                   | Képviselt választás<br>Kijelentkezés |

#### 1.4.2.5 HFS támogatási kérelem benyújtás kiválasztása a menüben

Az Elektronikus kérelemkezelés/Vidékfejlesztési Program (VP)/Helyi Fejlesztési Stratégiák elkészítése útvonalon érhető el a bizonylat.

Belépésnél a menü kiválasztásakor ellenőrzi a szoftver, hogy a belépő természetes személynek vane a HFS felhívás vonatkozásában érvényes meghatalmazása, illetve képviseleti joga.

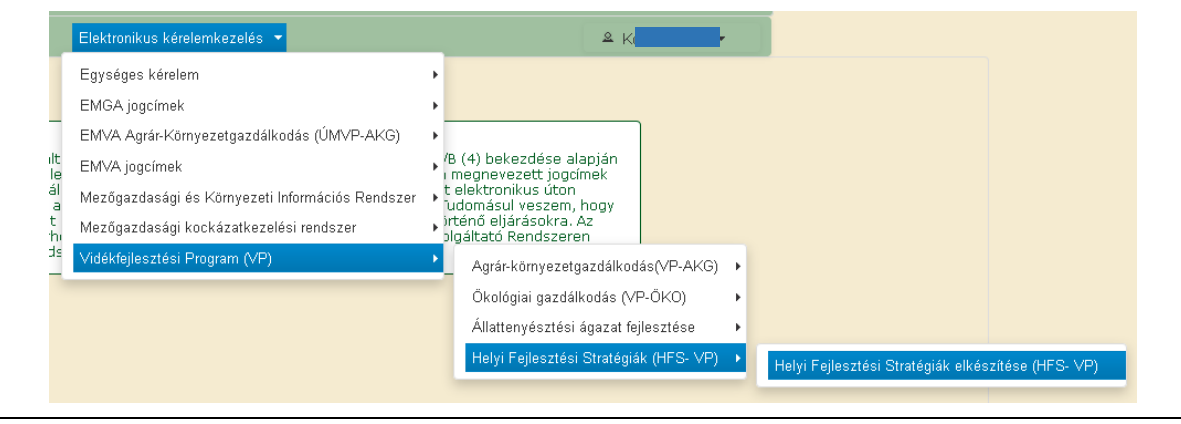

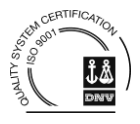

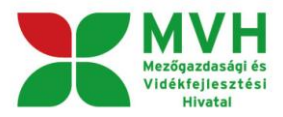

### 1.5 Bizonylat előválasztó

A *"Helyi Fejlesztési Stratégiák elkészítése*" menüpontba való belépés után megjelenik egy ún. *bizonylat előválasztó*, amely az első belépéskor üres mezőkkel jelenik meg.

| conosító Bizonylat neve Bizonylat állapota Utolsó módosítás dátuma Szerkesztés alatt álló kérelem törlése | Pdf |
|----------------------------------------------------------------------------------------------------|-----|
| Új HFS - Támogatási Kérelem                                                                               |     |

### 1.5.1.1 Új kérelem beadása

Az "Új HFS - Támogatási Kérelem" sort kiválasztva a sor beszürkül és a "Tovább" gomb aktívvá válik. Ez utóbbira kattintva kezdhető meg a támogatási kérelem adatainak rögzítése.

| Iratazonosító | Bizonylat neve              | Bizonylat állapota | Utolsó módosítás dátuma | Szerkesztés alatt álló<br>kérelem törlése | Pdf |
|---------------|-----------------------------|--------------------|-------------------------|-------------------------------------------|-----|
|               | Új HFS - Támogatási Kérelem |                    |                         |                                           |     |

Az alábbi rendszerüzenet jelenik meg:

| Iratazonositó |                |                    |                                                               |                                                                                                    |                                                                |
|---------------|----------------|--------------------|---------------------------------------------------------------|----------------------------------------------------------------------------------------------------|----------------------------------------------------------------|
|               | Bizonylat neve | Bizonylat állapota | Utolsó módositás dátuma                                       | Szerkesztés alatt álló<br>kérelem törlése                                                                     | Pdf                                                            |
| -1748148467   |                |                    |                                                               | Tories                                                                                                    |                                                                |
|               |                |                    | Figyelem!                                                     |                                                                                                    |                                                                |
|               |                |                    | A kérelem betöltése,<br>hosszabb időt igény                   | első etlenőrzése – amennyiben<br>be vehet. Kérlük türelmét, a betől                                           | az sok adalot tartalmaz –<br>és és az ellenőrzés idele :       |
|               |                |                    | Amennyiben Ön a ké<br>hanem, a böngésző<br>szabályos mentés u | inelem kötöltése közben nem a fel<br>funkciólt (pl. visszafele nyil, egér<br>tán automatikusan törlésre kerül | ület saját menüjét haszná<br>obb gomb stb.), adatai az<br>iekt |
|               |                |                    |                                                               | 9 Rendben                                                                                                    |                                                                |

### 1.5.1.2 Kérelem törlése

Kérelmek törlésére csak a *Beadást* megelőzően van lehetőség a "*Törlés*" gomb segítségével.

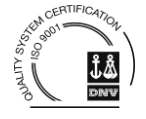

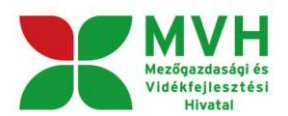

|               | A kérelem kiv<br>        | álasztásához kattintson a | az egérrel a megfelelő so<br> | rra                                       |     |
|---------------|--------------------------|---------------------------|-------------------------------|-------------------------------------------|-----|
| Iratazonosító | Bizonylat neve           | Bizonylat állapota        | Utolsó módosítás dátuma       | Szerkesztés alatt álló<br>kérelem törlése | Pdf |
| 1748148467    | HFS - Támogatási Kérelem | Internetes rögzítés alatt | 2015.12.03 09:49:07           | Törlés                                    |     |
| Menü Tovább   |                          |                           |                               |                                           |     |

A már benyújtott kérelmeket törölni nem lehet!

### 1.6 Kérelem választás utáni menü és a funkciógombok működése

Belépést követően a megjelenő felületen a menü az alábbi funkciógombokat tartalmazza:

- Kilépés
- Hibák
- Kitöltés menete
- Ellenőrzés
- Mentés
- Beadás (csak hibátlanul kitöltött kérelem esetén aktív)
- Nyomtatás

A fenti menüpontokon kívül a felület megjeleníti a kitöltő (képviselő) nevét, az ügyfél nevét és ügyfélazonosítóját.

| 🗙 Kilépés 🛛 🔒 Hiba | k 🔹 🖈 Kitöltés menete | ✓ Ellenőrzés | Mentés | ⇔ Beadás                | 🖴 Nyomtatás                                 | 2 | Béla |
|--------------------|-----------------------|--------------|--------|-------------------------|---------------------------------------------|---|------|
|                    |                       |              | Egye   | sület (100 <sup>,</sup> | ) - H <mark>I</mark> S - Támogatási Kérelem |   |      |

### 1.6.1 A kilépésre kattintással megtörténik a kiléptetés a bizonylatból.

Kilépéskor felugró ablak jelenik meg a következő figyelmeztetéssel:

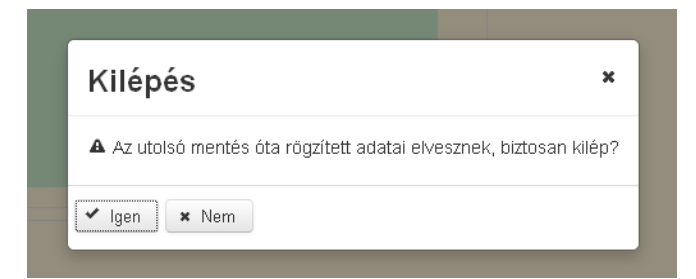

"Igen" megnyomására a kilépés megtörténik, a "Nem" megnyomására a kilépés lehetőségét elveti.

#### 1.6.2 Időtúllépés miatti kiléptetés

Ha a felhasználó 30 percen túl inaktív, a rendszer kilépteti. Felhívjuk szíves figyelmét, hogy az el nem mentett adatok elveszhetnek. Kérjük, használja gyakran a Mentés gombot!

Önt a rendszer időtúllépés miatt kiléptette. Kérem, jelentkezzen be újra!

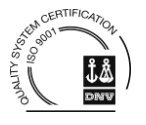

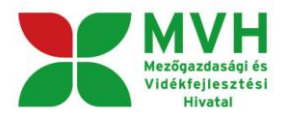

#### 1.6.3 Ellenőrzés és Hibák

Az *"Ellenőrzés"* funkciógomb megnyomására lefut az ellenőrzés, és a *"Hibák"* funkciógombra kattintva az ellenőrzés során talált hibákat, hiányosságokat megjeleníti a szoftver.

A folyamatban lévő ellenőrzéseknél: 🎌 animált ikon jelenik meg.

A *"Hibák"* funkciógomb megnyomására egy hibalista jelenik meg, amely a bizonylat hibáit és figyelmeztető üzeneteit tartalmazza. Vannak olyan hibaüzenetek, amelyek csak egy adott mező kitöltését követően jelennek meg, így a felület adatainak gyakori frissítése érdekében fontos az *"Ellenőrzés"* gomb rendszeres használata.

A benyújtó felület képes olyan alapvető hibák kiszűrésére (pl. nem kérelemre nyilvántartásba vett a képviselő vagy az ügyfél, nincs a képviselőnek/ügyfélnek ügyfél-azonosítója, stb.), amelyek miatt a kérelem elutasításra kerülne további vizsgálat nélkül. A felület nem engedi egészen addig benyújtani a kérelmet, amíg ilyen alapvető hibák vannak a kérelemben.

A kitöltött adatokon, a szerkesztő ablak tetején található *"Ellenőrzés"* gomb megnyomásával végezhetők el a kitöltésre vonatkozó ellenőrzések. A hibás blokkok és mezők mellett megjelenik a hiba jelzése és az adott mezőre állva a hiba szövege is.

A figyelmeztető hibák sárga színű jelzéssel 🛝 jelennek meg, a kérelem benyújtását akadályozó hibák pirossal 🛦. Amennyiben a kérelemben benyújtást akadályozó hiba 🛦 van, a kérelem elmenthető, de a

beadása nem lehetséges. Figyelmeztető ı hiba mellett a kérelem benyújtható, azonban ajánlott az így megjelölt mezők adatainak felülvizsgálata, mert így elkerülhetőek a későbbi hiánypótlások, adategyeztetések.

|      | 0.4      | 1774 Illinger                                                                                                    |          |  |  |  |  |
|------|----------|----------------------------------------------------------------------------------------------------|----------|--|--|--|--|
|      | Suly     | kod nibaszoveg                                                                                                    |          |  |  |  |  |
|      |          | kotelezoseg A(z) kapcsolatiato cime mezo kilonese kotelezoj                                                                 |          |  |  |  |  |
| 🔺 Üa |          | kotelezoseg A(z) Kejzsolatatio emiai cine nezo kotelezoi                                                                    |          |  |  |  |  |
|      | Ā        | kotelezoseg A/z) Kancsolattartó neve mező kitöltése kötelezől                                                               |          |  |  |  |  |
|      | <u>.</u> | kotelezoseg A(z) Kapcsolattartó telefonszáma mező kitöltése kötelezől                                                       |          |  |  |  |  |
|      | ۸        | kotelezoseg A(z) Első mérföldkő elérésének tervezett dátuma mező kitöltése kötelezől                                        |          |  |  |  |  |
|      | ٨        | kotelezoseg A(z) Első mérföldkőben megvalósítani tervezett eredmény leírása mező kitöltése kötelező!                        |          |  |  |  |  |
|      | ۸        | kotelezőseg A(z) Második mérföldkő elérésének tervezett dátuma mező kitöltése kötelezől                                     |          |  |  |  |  |
|      | ٨        | kotelezoseg A(z) Második mérföldkőben megvalósítani tervezett eredmény leírása mező kitöltése kötelező!                     |          |  |  |  |  |
|      | ۸        | elso_mer <u>i. kérjük javítsal</u>                                                                                          |          |  |  |  |  |
|      | ٨        | masodik_meA megadott dátum nem megfelelő, kérjük javítsa!                                                                   |          |  |  |  |  |
|      | ۸        | 1069 <u>A nyilatkozatok elfogadása szükséges!</u>                                                                           |          |  |  |  |  |
|      | <u>^</u> | csatolt_dokulNem csatolta a VP-19.1-15 kódszámú pályázati felhívás 6. pontjában szereplő kötelező csatolandó mellékleteket! |          |  |  |  |  |
|      |          |                                                                                                    |          |  |  |  |  |
|      |          | Kapcsolattartó neve                                                                                                    | •        |  |  |  |  |
|      |          | Kapcsolattartó címe                                                                                                    | <b>A</b> |  |  |  |  |
|      |          |                                                                                                    |          |  |  |  |  |

Ha a kérelem hibátlan, akkor a "Hibák" gombra kattintva ezt a felület jelzi:

| × Kilépés | 🛦 Hibák 🛛                       | r Kitöltés menete | ✓ Ellenőrzés | 🗃 Mentés | ↔ Beadás | 🖴 Nyomtatás | iklós |
|-----------|---------------------------------|-------------------|--------------|----------|----------|-------------|-------|
|           | <u>Súly Kód</u><br>Nincsen hiba | <u>Hibaszöveg</u> |              |          |          |             | _     |

#### 1.6.4 Mentés

A mentés gombra kattintással lefut a mentés. A folyamatban mentést jelzi:

🕕 Mentés sikeresen megtörtént

Mezőgazdasági és Vidékfejlesztési Hivatal 1476 Budapest Pf. 407. Tel.: 374-3603; 374-3604 www.mvh.gov.hu

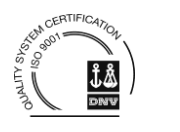

×

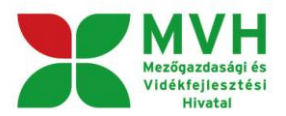

### 1.6.5 Beadás

A "Beadás" funkciógomb akkor aktív, ha a bizonylat nem tartalmaz benyújtást akadályozó hibát.

| × Kilépés | ▲ Hibák 🔹 Kitöltés menete 🖌 Ellenőrzés 🖷 Mentés 🕓 Beadás 🖴 Nyomtatás                                                                                            |  |
|-----------|----------------------------------------------------------------------------------------------------|--|
|           | Súly Kód Hibaszöveg                                                                                                    |  |
| 🚺 Üg      | ∠       kotelezoseg_A(z) Kapcsolattartó e-mail címe mező kitöltése kötelező!         ½       kotelezoseg_A(z) Kapcsolattartó fax-száma mező kitöltése kötelező! |  |
|           | kotelezoseg A(z) Kapcsolattartó neve mező kitöltése kötelezől                                                                                                   |  |
| × Kilépés | 🔺 Hibák ★ Kitöltés menete 🖌 Ellenőrzés 🖶 Mentés 🗣 Beadás 🖴 Nyomtatás 🔍                                                                                          |  |
|           | <u>Súly Kód Hibaszöveg</u><br>Nincsen hiba                                                                                                    |  |

#### 1.6.6 Kitöltés menete

A *"Kitöltés menete"* funkciógombra kattintással megjelenő ablak tartalmazza az ügyfél nevét, a kitöltő nevét, a bizonylat létrehozás, az utolsó mentés, a megnyitás, a kilépés és az esetleges kiléptetés dátumát is. Megnyitáskor a létrehozás, belépés, utolsó mentés és kilépés adatai jelennek meg.

| × Kilépés | A Hibák                  | ★ Kitöltés menete                 | ✓ Ellenőrzés       | 🖬 Mentés        | ⇔ Beadás  | 🖴 Nyomta    | tás            |           | 2 | Béla |
|-----------|--------------------------|-----------------------------------|--------------------|-----------------|-----------|-------------|----------------|-----------|---|------|
|           |                          |                                   |                    | Egyes           | ület (10  | ) - HFS -   | Támogatási Kér | elem      |   |      |
| _         | Ügyfél:                  |                                   |                    | Egyesület (1004 | ł)        | Kitöltő:    | Béla (100      | )         |   |      |
|           | Utolsó menté<br>Belépés: | s: 2015.12.07 12<br>2015.12.07 12 | 1:37:38<br>1:37:38 | Létrehozás:     | 2015.12.0 | 07 12:37:38 |                | Részletek |   |      |

### 1.7 HFS bizonylat

### 1.7.1 A bizonylat felépítése

Az első panelen az ügyfél, a képviselő/meghatalmazott és a kapcsolattartó adatait kéri kitölteni a szoftver, a következő panelen a kérelem alapadatait szükséges megadni (ld. később az egyes kérelmek kitöltésénél).

Ügyfél adatok panel:

|                                                       |                                                                   | BENTOUTO, NET VISELO ADATON                                            |          |
|-------------------------------------------------------|-------------------------------------------------------------------|------------------------------------------------------------------------|----------|
| Ügyfél-azonosító<br>Előtag<br>Ügyfél neve<br>Cégforma | 1004423513<br>A Bakonyért Vidékfejlesztési<br>Akciócsoport<br>Egy | Benyújitó, képviselő<br>ügyfél-azonosítója<br>Benyújtó, képviselő neve |          |
|                                                       | APCSOLAT                                                          | TARTÓ ADATOK                                                           |          |
| Kapcsolattartó neve                                   |                                                                   |                                                                        |          |
| Kapcsolattartó címe                                   |                                                                   |                                                                        |          |
| Kapcsolattartó telefonszáma                           |                                                                   |                                                                        | <b>A</b> |
| Kapcsolattartó e-mail címe                            |                                                                   |                                                                        |          |
|                                                       |                                                                   |                                                                        |          |

A panelen megjelennek az ügyfél, illetve a kérelmet benyújtó képviselő ügyfél-nyilvántartási rendszerből átemelt adatai. A *"Kapcsolattartó adatok"* blokk kitöltésével adhatóak meg az HFS felhívásra vonatkozóan a kapcsolattartáshoz szükséges információk. A kapcsolattartó személye nem kell, hogy megegyezzen a képviselő személyével.

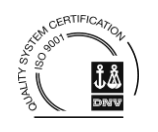

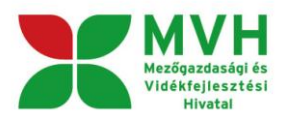

A kapcsolattartó elérhetőségeinek megadása nagyban megkönnyítheti az MVH és az ügyfél közötti kapcsolatfelvételt, amennyiben valami probléma vagy kérdés merül fel a kérelem kapcsán.

#### Támogatási Kérelem Alapadatok panel:

| 🛦 Ügyfél adatok                   | 🛦 Támogatási Kérelem Alapadatol                                    | k Csatolt dokumentumok | A Nyilatkozatok és Tájékoztató |          |
|-----------------------------------|--------------------------------------------------------------------|------------------------|--------------------------------|----------|
|                                   |                                                                    | ELSŐ MÉRFÖLD           | κõ                             |          |
| Első mérföld<br>ter               | dkő elérésének<br>vezett dátuma:                                   |                        |                                |          |
| Első<br>megvaló<br>ere            | ő mérföldkőben 5640000 Ft<br>sítani tervezett<br>dmény leírása:    |                        |                                |          |
| Elsó<br>megvaló<br>ere            | ő mérföldkőben<br>sítani tervezett<br>dmény leírása:               |                        |                                | <b>A</b> |
|                                   |                                                                    |                        |                                |          |
|                                   |                                                                    | MÁSODIK MÉRFÖL         | DKŐ                            |          |
| Más<br>elérésének ter             | odik mérföldkő<br>vezett dátuma:                                   |                        |                                |          |
| Második mérfi<br>felhas:<br>támog | öldkő eléréséig 3 760 000 Ft<br>ználni tervezett<br>jatás összege: |                        |                                |          |
| Másodil<br>megvaló<br>ere         | < mérföldkőben<br>sítani tervezett<br>dmény leírása:               |                        |                                | <b>A</b> |
|                                   |                                                                    |                        |                                |          |

Ezen a felületen kell megadni a tervezett mérföldkövekre vonatkozó információkat (első és második mérföldkő), az adott mérföldkő elérésének tervezett dátumát, illetve az adott mérföldkőben megvalósítani tervezett eredmény leírását.

Az adott mérföldkő eléréséig felhasználni tervezett támogatás összegét a szoftver tölti ki a HFS felhívás 1. számú melléklete C oszlopa alapján, figyelembe véve, hogy első vagy második mérföldkőről van-e szó.

Csatolt dokumentumok panel:

| 🛦 Ügyfél adatok 💧 Támogatási Kérelem Alapa | datok Csatolt dokumentumok 🔺 Nyilatkozatok é | s Tájékoztató |
|--------------------------------------------|----------------------------------------------|---------------|
| ī                                          |                                              | -             |
| Feltöltés időpontja                        | Csatolmány neve                              | Csatolmány    |
| Nincs adat                                 |                                              |               |
|                                            | (1 / 1) 14 <4 >> >1 10 v 0 téte              | I             |
|                                            |                                              |               |

**Dokumentumok felcsatolására** a *"Csatolt dokumentumok"* panelen van lehetőség a gomb megnyomásával. Egy szkennelt dokumentum **legfeljebb 25 Mbyte** méretű lehet, de lehetőség van több fájl csatolására is. Az elfogadott kiterjesztések: bmp, png, jpg, pdf, docx, xlsx, doc, xls.

Kérjük, hogy figyeljen arra oda, hogy a csatolt dokumentumokban található **adatok, szövegek olvashatóak legyenek.** 

Kérjük, hogy a csatolt dokumentumok **megnevezése tükrözze azok adattartalmát** és egyértelmű legyen, pl. XY\_HFS\_koncepció\_20151210. Amennyiben egy adott dokumentumot a terjedelme miatt – figyelemmel a 25 Mbyte-os korlátra – több részletben lehet csak szkennelni és feltölteni úgy kérjük, hogy **alkalmazzon értelemszerű sorszámozást** pl. XY\_HFS\_koncepció\_20151210\_1 és XY\_HFS\_koncepció\_20151210\_2, stb.

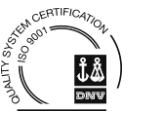

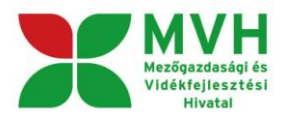

Ezen a felületen tölthetőek fel a kérelemhez előírt csatolandó dokumentumok. A <sup>T</sup> gombra kattintással, azt követően a megfelelő fájl kiválasztásával <sup>Megnyitás</sup> tölthető fel a dokumentum. A feltöltött dokumentum adatai megjelennek a felületen.

| Ŧ |                       |                          |                         |
|---|-----------------------|--------------------------|-------------------------|
|   | Csatolmány            | Csatolmány neve          | 🛛 Feltöltés időpontja 🛇 |
|   | gazdálkodási formák 🛓 | gazdálkodási formák.docx | 2015.04.24 13:51        |
|   | (1 / 1)               | 1 🕶 1 🕨 🕫 10 💌 1 tétel   |                         |

Mindig meg kell győződni arról, hogy a kérdéses fájl feltöltődött-e a rendszerbe. Csak azok a dokumentumok vannak feltöltve, amelyek külön-külön soron megjelennek a "*Csatolt dokumentumok*" panelen.

Nem megfelelő fájlformátum, illetve túl nagy méretű fájl feltöltése esetén a felület hibát jelez:

| Ŧ                                         |   |
|-------------------------------------------|---|
| N Fájl választása                         |   |
| Érvénytelen fájl típus irat.log 627 Bytes | × |
| 9438   2014                               |   |

Csatolmány törlése esetén a törlés választásával áthúzásra kerül a feltöltés időpontja. Csak a "Mentés"

gomb megnyomása után kerül valóban törlésre a csatolmány, addig a törlés visszavonható a 🤷 gomb megnyomásával.

| Ŧ                     |                          |                     |
|-----------------------|--------------------------|---------------------|
| Feltöltés időpontja ≎ | Csatolmány neve          | Csatolmány          |
| 2015.04.27 15:55      | bih lista.pdf            | nébih lista.pdf 📃 🛓 |
|                       | (1 / 1) 14 <4 1 1> 11 10 | ▼ 1 tétel           |

Nyilatkozatok panel:

| Kilepes 🙇 Hibak                                                        | ★ Kitöltés menete 🛛 🖌 Ellenőrz                                                                                                    | és ₪ Mentés ↔ Beadás 😩                                                                                                    | Nyomtatás<br>HFS - Támogatási Kérelem                                                                                                    | Akciócsoport Egyesület                                                    |
|------------------------------------------------------------------------|----------------------------------------------------------------------------------------------------|----------------------------------------------------------------------------------------------------|----------------------------------------------------------------------------------------------------|---------------------------------------------------------------------------|
| 🛦 Ügyfél adatol                                                        | 💧 Támogatási Kérelem Alapadatok                                                                                                    | Csatolt dokumentumok                                                                                                    | tkozatok és Tájékoztató                                                                                                    |                                                                           |
| I. Általáno<br>1. Kijelent<br>és a támo<br>továbbiakt<br>foglalt felté | s jellegű nyilatkozatok<br>em, hogy a) a kérelemben szolgáltatott a<br>gatás igénybevételének részletes feltétel<br>am: ÁUF), valamint az Általános Szerzőr<br>iteleket betartom; c) vállalom a támogata | adatok megfelelnek a valóságnak; b) a jele<br>leit meghatározó hatályos jogszabályok, a<br>dési Feltételek (a továbbiakban: ÁSZF) ált<br>ás igénybevételére vonatkozó jogszabályo | en kérelemben igényelt támogatásra vo<br>a felhívás, az Általános Útmutató a Felh<br>tal előírt valamennyi feltételt megismert<br>ikban, a felhívásban, az ÁUF-ben, valan | natkozó általános<br>ívásokhoz (a<br>em és az azokban<br>jint az ÁSZF-ben |

Mezőgazdasági és Vidékfejlesztési Hivatal 1476 Budapest Pf. 407. Tel.: 374-3603; 374-3604 www.mvh.gov.hu

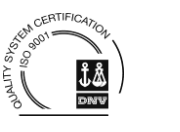

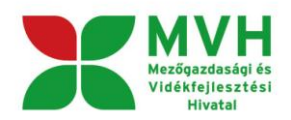

|  | 3. Kijelentem, hogy a) megfelelek a rendezett munkaügyi kapcsolatok követelményének, ba) a köztulajdonban álló gazdasági társaságok takarékosabb működéséről szóló törvényben foglalt közzétételi kötelezettségemnek eleget tettem, bb) nem tartozom a fenti jogszabály hatálya alá, c) jogi személyi vagy jogi személyiséggel nem rendelkező más szervezet esetén: az általam képviselt szervezet áltáhtató szervezetnek minősül, d) a tárnogatási rendszerből való kizárás hatálya alat nem állok, e) nem áll fenn harmadik személy irányában olyan kötelezettségem, amely a tárnogatási rendszerből való kizárás hatálya alatt nem állok, e) nem áll fenn harmadik személy irányában olyan kötelezettségem, amely a tárnogatási a letrejött projekt céljának megvalósulását meghiúsithatja, f) a projekt részbeli vagy teljes meghiúsulása, vagy a tárnogatás szabálytalan felhasználása esetén - a tárnogatási az irányító hatóság döntésében vagy a döntés ellen benyújtott jogoroslat alapján hozott jogerős határozatban foglataknak megfelelőn visszafizeti, és tudomásul veszi, hogy ennek elmulasztása esetén anank összege fa) az adott projektre vonatkozóan a kedvezményezett részére kifizetésre jóváhagyott, de még ki nem fizetett tárnogatási összegbe beszámításra kerül, fb) ha az fa) pont szerinti beszámítás ne lehetséges - a központi költségvetésből biztosított tárnogatási jelszámolási, csőd- vagy egyéb, a megszüntetésére irányuló, jogszabályban meghatározott eljárást rendelnek el, azt a Mezőgazdasági és Vidékfejlesztési Hivatalnak bejelentem.                                                                                                    |  |  |
|--|----------------------------------------------------------------------------------------------------|--|--|
|  | II. Tájékoztató az Európai Mezőgazdasági Vidékfejlesztési Alapból finanszírozott támogatások kedvezményezettjére vonatkozó információk<br>nyilvánosságra hozataláról:                                                                                                    |  |  |
|  | Tájékoztatom, hogy az MVH eljárási törvény 24. § (2)-(3) bekezdései alapján az alábbi adatok negyedévenként közzétételre kerülnek az MVH<br>honlapján (www.mvh.gov.hu):                                                                                                    |  |  |
|  | <ol> <li>Úgyfél-azonosító adatok Természetes személy ügyfél esetében az MVH ügyfél-nyilvántartási rendszerében nyilvántartott a) családi és utónév; b)<br/>laköhely (település neve és postai irányítószáma). Nem természetes személy ügyfél (gazdasági társaságok, alapítványok, egyesületek stb.)<br/>esetében az ügyfél-nyilvántartási rendszerben nyilvántartott a) elnevezése (bejegyzés szerinti teljes név); b) székhely, telephely (település neve és<br/>postai irányítószáma).</li> </ol>                                                                                                    |  |  |
|  | 2. Kifizetésre és a támogatás jogosulatlan igénybevételére vonatkozó adatok 2A) Az ügyfél részére a) az Európai Mezőgazdasági Vidékfejlesztési Alap terhére a pénzügyi évben teljesített kifizetések - mely magában foglalja a közösségi és nemzeti hozzájárulásokat is - jogcíme, valamint összege; b) a központi költségvetésől a pénzügyi évben teljesített kifizetések jogcíme. 2B) Az Európai Mezőgazdasági Vidékfejlesztési Alapból finanszírozott támogatásban részesülő ügyfél által jogosulatlan részvétel alapján visszafizetett támogatás összege. Tájékoztatom továbbá, hogy - a fenti adatokat az Unió pénzügyi érdekeinek védelme céljából az Unió és a tagállamok pénzügyi ellenőrző és vizsgálati szervei feldőlgozhatják, azzal, hogy tevékensyégik során nem séntetik az ülyfél személyes szabadsági á és alapvető jogait; - az 1. és 2. pontban meghatározott adatok az első közzététellékfől számított két évig elérhetőek maradnak a www.mvh gov.hu honlapori, - az Európai Parlament és a Tanács 1995. október 24-i, a személyes adatok feldolgozása vonatkozásában az egyének védelméről és az ilyen adatok szabad áramlásáról szóló 95/46/EK irányelvének megfelelően, az információs önrendelkezési jogról és az információszabadságról szóló 2011. év CXII. tövény (a továbbiakban: 2011. évi CXII. tövény) 14. § b) pontja alapján a valóságnak meg nem felelő személyes adat helyesbítését kezdeményezheti, továbbá ad. 2011. évi CXII. törvény 15. §-a alapján a valóságnak meg nem felelő személyes adat helyesbítését kazdeményezheti, továbbá ad. az 2011. évi CXII. törvény 15. §-a alapján a valóságnak meg nem felelő személyes adat helyesbítésát kazdeményeszheti, továbbá ad. 2011. évi CXII. törvény 16. S-a alapján a valóságnak meg nem felelő személyes adat helyesbítésát kezdeményezheti, továbbá ad. 2011. évi CXII. törvény 201. évi CXII. törvény 22. §-ában meghatározott bírósági jogényesvelés. Altal birtosított lehetőségeket igénybe veheti. |  |  |
|  |                                                                                                    |  |  |

A "*Nyilatkozatok*" panelen találhatóak az uniós és nemzeti jogszabályok által előírt kötelezettségek tudomásul vételéről és megtartásáról szóló nyilatkozatok. Ezek elfogadása nélkül a kérelmet nem lehet benyújtani. Amíg a "*Nyilatkozatok*" panelen nincs kiválasztva az "*Igen*" a lenyíló listából, a kérelem nem adható be, a "*Beadás*" gomb nem aktív.

### 1.7.2 A kérelem beadása

Amennyiben minden szükséges mező kitöltésre került, akkor aktívvá válik a Beadás gomb és a kérelem beadható.

| Súly Kód Hibas<br>Nincsen hiba            | zöveg                  | Mentes                |                                                                       |  |  |  |
|-------------------------------------------|------------------------|-----------------------|-----------------------------------------------------------------------|--|--|--|
| Ügyfél adatok Támogatási                  | Kérelem Alapadatok Csa | tolt dokumentı        | ımok Nyilatkozatok és Tájékoztató                                     |  |  |  |
| ÜG                                        | YFÉL ADATOK            |                       | BENYÚJTÓ, KÉPVISELŐ ADATOK                                            |  |  |  |
| Ügyfél-azonosító<br>Előtag<br>Ügyfél neve |                        |                       | Benyújtó, képviselő<br>ügyfél-azonosítója<br>Benyújtó, képviselő neve |  |  |  |
| Cégforma                                  | Egyesület              |                       |                                                                       |  |  |  |
|                                           |                        | KAPCSOLATT            | ARTÓ ADATOK                                                           |  |  |  |
| Kapcsolattartó neve                       | Teszt Antal            |                       |                                                                       |  |  |  |
| Kapcsolattartó címe                       | 1000 Teszt, Teszt u. 1 | J00 Teszt, Teszt u. 1 |                                                                       |  |  |  |
| Kapcsolattartó telefonszáma               | 06709999999            | 6709999999            |                                                                       |  |  |  |
| Kapcsolattartó e-mail címe                | teszt@teszt.hu         | eszt@teszt.hu         |                                                                       |  |  |  |
| Kapcsolattartó fax-száma                  | 06709999999            |                       |                                                                       |  |  |  |

Beadás előtt a Nyomtatás gombra kattintva megtekinthető illetve menthető pdf-ben a kérelem tartalma:

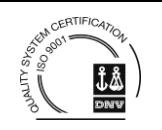

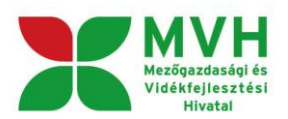

| A                           | Egyesi                             | ület (100 ) - HFS - Támog                 | atási Kérelem                                                                 |
|-----------------------------|------------------------------------|-------------------------------------------|-------------------------------------------------------------------------------|
| Ügyfél adatok Támogatási    | Kérelem Alapadatok Csatolt dokumer | ntumok Nyilatkozatok és Táj               | iékoztató                                                                     |
| ÜG                          | YFÉL ADATOK                        | BENYÚJ                                    | ITÓ, KÉPVISELŐ ADATOK                                                         |
| Ügyfél-azonosító            |                                    | Benyújtó, képviselő<br>ünyték-azonosítója |                                                                               |
| Előtag<br>Úgyfél neve       |                                    | Benyújtó, képviselő neve                  |                                                                               |
| Céctorma                    | Envesület                          |                                           | 1004423513-20151203-104432.pdf megnyitása                                     |
| Cegionna                    | Lgyesuler                          |                                           | Megnyitotta a következőt:                                                     |
|                             | KAPCSOLA                           | ITARTÓ ADATOK                             | 1004423513-20151203-104432.pdf                                                |
| Kapcsolattartó neve         | Teszt Antal                        |                                           | ami egy: Adobe Acrobat Document<br>forrás: https://e-kerelem-teszt.mvh.gov.hu |
| Kapcsolattartó címe         | 1000 Teszt, Teszt u. 1             |                                           | Mit tegyen a Firefox ezzel a fájllal?                                         |
| Kapcsolattartó telefonszáma | 06709999999                        |                                           | ○ Megnyitás Adobe Reader (alapértelmezett)                                    |
| Kapcsolattartó e-mail címe  | teszt@teszt.hu                     |                                           | Fájl mentése                                                                  |
| Kapcsolattartó fax-száma    | 06709999999                        |                                           | Mostantól minden hasonló fájllal tegyen ugyanígy.                             |

Beadást követően, ha a menüben ismét kiválasztja a HFS kérelem benyújtására szolgáló menüpontot, akkor a listában már megjelenik a beadott kérelem és a hozzá tartozó iratazonosító. A Pdf gombra kattintva megtekinthetőek illetve menthetőek pdf-ben a kérelem digitális hitelesítési adatai:

| Iratazonosító | Bizonylat neve                                                                           | Bizonylat állapota               | Utolsó módosítás dátuma                                            | Szerkesztés alatt álló<br>kérelem törlése           | Pdf                    |
|---------------|------------------------------------------------------------------------------------------|----------------------------------|--------------------------------------------------------------------|-----------------------------------------------------|------------------------|
| 1748148467    | HFS - Támogatási Kérelem                                                                 | Beadott                          | 2015.12.03 10:47:20                                                |                                                     | Pdf                    |
|               | HFS - Támogatási Kérelem<br>módosítása                                                   |                                  |                                                                    |                                                     |                        |
|               |                                                                                          |                                  |                                                                    |                                                     |                        |
|               |                                                                                          |                                  |                                                                    |                                                     |                        |
|               |                                                                                          |                                  | Kérelem digitá<br>Az MVH-hoz törté                                 | <b>lis hitelesítési</b><br>nt elektronikus benyújtá | <b>adatai</b>          |
|               | Kérelem iratazonosítói                                                                   | a                                | Kérelem digitá<br>Az MVH-hoz törtér                                | <b>lis hitelesítési</b><br>nt elektronikus benyújtź | <b>adatai</b><br>asról |
|               | Kérelem iratazonosítój<br>1748148467                                                     | a:                               | <b>Kérelem digitá</b><br>Az MVH-hoz törtér                         | <b>lis hitelesítési</b><br>nt elektronikus benyújtź | <b>adatai</b><br>asról |
|               | Kérelem iratazonosítój<br>1748148467<br>Az elektronikus kéreler<br>2015.12.03 10:47:16.0 | a:<br>mkitöltő felületen történő | <b>Kérelem digitá</b><br>Az MVH-hoz törtér<br>benyújtás időpontja: | lis hitelesítési<br>nt elektronikus benyújté        | <b>adatai</b><br>isról |

A beadott kérelem SHA1 lenyomata hexadecimális formában: F8EE8ABF054613998A1B466DC7E158BAE684D37259497C17856EDED51C39CF1E

A hiteles digitális aláírás SHA1 lenyomata hexadecimális formában: 2EC0F86297179911FA1D8FC78611C40A6784FC355137C264CD153ADF300CE657

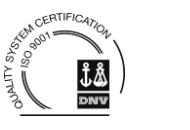

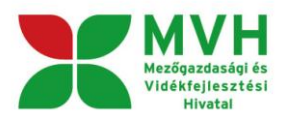

Beadást követően a kérelem adatai tárolásra kerülnek a szerveren és egy rendszeresen lefutó csoportos parancs fogja átküldeni az adatokat az Ügyfélkapunak. Figyelje E-mail postafiókját, ha megérkezett az értesítő levél akkor folytassa a további lépésekkel. Amennyiben 1 nap elteltével sem kapja meg az értesítést, jelezze a MVH ügyfélszolgálatának.

Az adatokat a MVH a kérelem mellé eltárolja, majd visszaigazolást készít belőlük, mely visszaigazolást felteszi az ügyfél értesítési tárhelyére, és e-mail-ben el is küldi az ügyfél által az ügyfélkapus regisztrációkor megadott e-mail címre. A kérelem beérkezésének időpontját az ideiglenes tárhelyére kapott automatikus értesítés igazolja.

| <u>« Vissza ide: Beérkező levelek</u> Archiválás Ez spam Töilés További műveletek 🔻                                                                                                    |   |
|----------------------------------------------------------------------------------------------------|---|
| Értesítés hivataltól érkezett dokumentumról Beérkező levelek 🛛 🛛                                                                                                    |   |
| 😰 kr@kr.gov.hu címzett: saját magam 🕴 részletek megjelenítése 16:44 (4 perce) 🦘 Válasz                                                                                                    | • |
| Tisztelt;!                                                                                                    |   |
| Az Ön részére a(z) mvh elküldte a ' 7000 - EMVA 2008, (1004378743)' típusú dokumentumát/nyomtatványát. A dokumentumot az<br>elektronikus közigazgatási rendszer befogadta és gondoskodott annak továbbításáról a(z) Ön értesítési tárába. |   |
| A befogadott dokumentum érkeztetési száma:                                                                                                    |   |
| 329541000-200810071644-491138                                                                                                    |   |
| a befogadás hivatalos érkeztetési időpontja:                                                                                                    |   |
| 2008.10.07. 16:44<br>Segítség a nap 24 órájában                                                                                                    |   |

Amikor a kérelem felkerül az ügyfél tárhelyére, az Elektronikus Kormányzati Központ rendszere (KR) érkeztetési számot, és úgynevezett digitális időbélyeget készít. Az időbélyeg ugyanazt a szerepet tölti be, mint papíralapú beadásnál a postára adás dátumát igazoló feladóvevény/igazolás.

Ezt követően lépjen be a <u>www.magyarorszag.hu</u> weboldalon található értesítési tárhelyére a kérelem kinyomtatása érdekében.

Először lépjen be az ügyfélkapus jelszavával a Belépés linkre kattintva.

| azdasági És Vidékfejlesztési Hiv 🔯 | 減 Menü            |            | X                | 🎋 Magyarorsz | zag.hu     | ×            | +                   |                 |           |   |
|------------------------------------|-------------------|------------|------------------|--------------|------------|--------------|---------------------|-----------------|-----------|---|
|                                    | <b>m</b> 0        |            | ÜGY              | FÉLKAPU 😬    | 🔶 Ön még r | iem lépett b | el <u>Belépés</u>   | Regisztráció    | Aktiválás |   |
| Kormányzati Portál                 |                   |            |                  |              |            |              | Teljes tartalo      | mban 💌 Kei      | esés 📒    |   |
| Magyarország.hu Ügyintézés         | Ügyfélkapu        | Keresés    | Közigazgatás     | Országinfó   | Hírközpont | Segítség     | eDemokrácia         | Kapcsolat 18    | 19        |   |
| portálindex honlaptérkép üzemelt   | etési információł | melléklete | k hírlevél címké | k            |            |              |                     |                 |           |   |
| Aktuális                           | Ка                | talóg      | gus              |              |            |              | <mark>.hu</mark> Cé | lcsoport szűrés | 2         | ? |

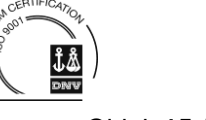

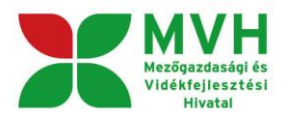

Bejelentkezés után Mozilla Firefoxban előfordulhat (egyéb böngészők esetében is megjelenhet hasonló értelmű üzenet), hogy az alábbi tanúsítvány letöltését célzó üzenetet kapja. A kormányzati portál tanúsítványát engedélyezni kell.

Kattintson az alábbiakban bejelölt linkekre:

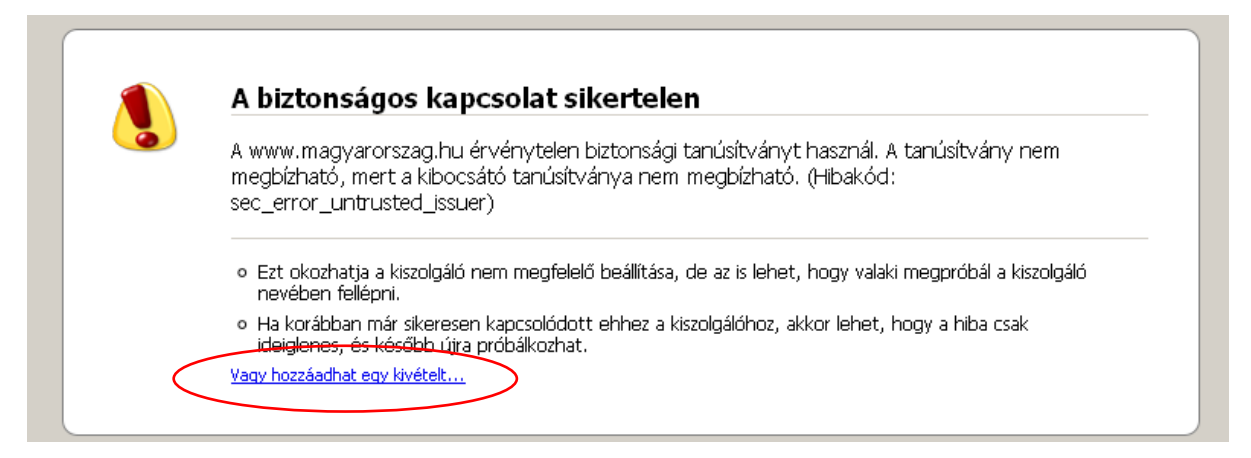

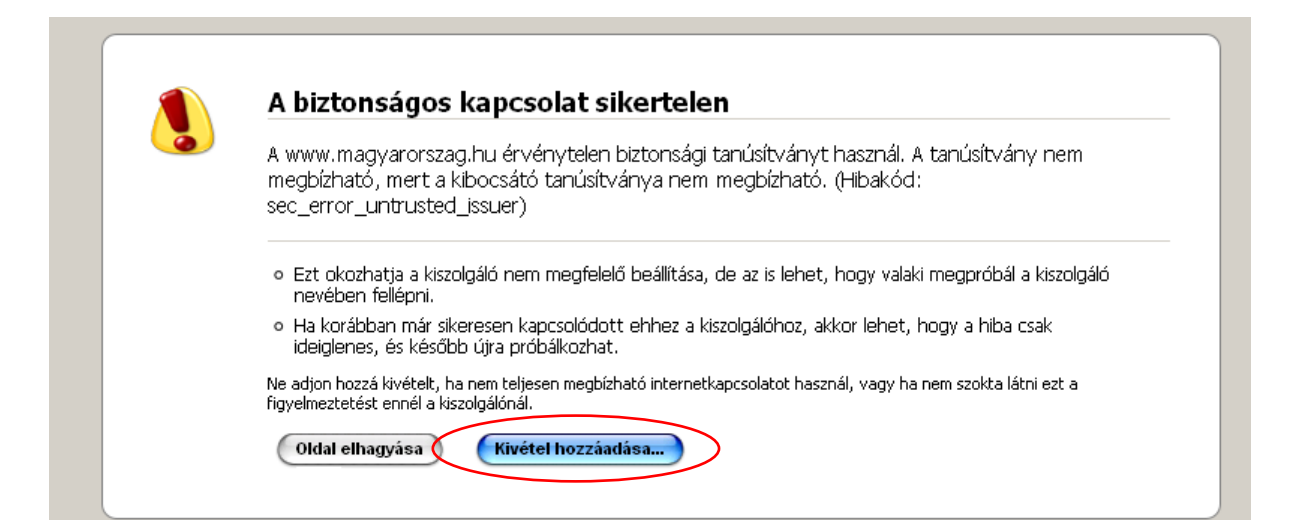

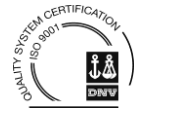

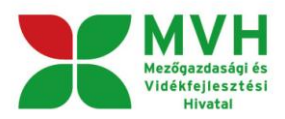

| Biztonsági kivétel hozzáadása 🛛 🛛 🗙                                                                                                    | ztonsági kivétel hozzáadása                                                                                                    |  |
|----------------------------------------------------------------------------------------------------|----------------------------------------------------------------------------------------------------|--|
| Arra készül, hogy felülbirálja a webhely Firefox általi besorolását.<br>Törvényesen működő bankok, űzletek és nyilvános webhelyek nem<br>kérnek ilyesmit. | Arra készül, hogy felülbírálja a webhely Firefox általi besorolását.<br>Törvényesen működő bankok, üzletek és nyilvános webhelyek nem<br>kérnek ilyesmit.                                                               |  |
| Kiszolgáló<br>Hely: https://www.magyarorszag.hu/allampolgar/szolgal<br>Tanúsítvány állapota<br>Megtekintés                                                | Kiszolgáló<br>Hely: https://www.magyarorszag.hu/allampolgar/szolgal Tanúsítvány letöltése<br>Tanúsítvány állapota<br>Ez a webhely érvénytelen adatokkal próbálja azonosítani magát. Megtekintés<br>Ismeretlen identitás |  |
| <b>W</b> yétel megőrzése                                                                                                    | A tanúsítvány nem megbízható, mert nem ellenőrizte egy elismert hatóság.                                                                                                    |  |
| (Biztonsági kivétel megerősítése) (Mégse                                                                                                    | Biztonsági kivétel megerősítése diégs                                                                                                    |  |

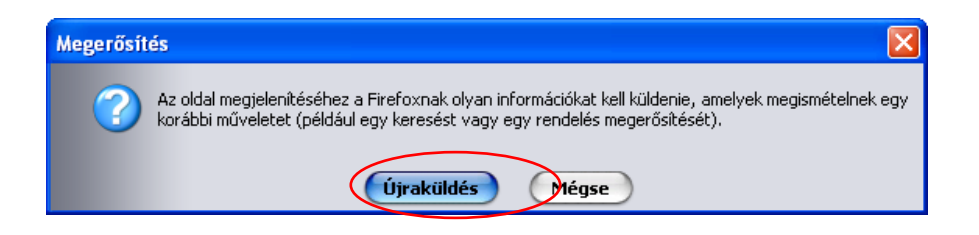

Ezután válassza ki a "Értesítési tárhely" menüpontot:

| ÜGYFÉLKAPU 🥑                                   | nu         |                |                                  |                           |                         |                         | Te             | ljes tartalor   | nban 💌 Ker               | esés 🔊                       |
|------------------------------------------------|------------|----------------|----------------------------------|---------------------------|-------------------------|-------------------------|----------------|-----------------|--------------------------|------------------------------|
| Magyarország.hu Ügyintézés Ügy                 | yfélkapu l | Keresés        | Közigazgatás                     | országinfó                | Hírközpor               | nt Segítség             | eDem           | ok rácia        | Kapcsolat 18             | 9                            |
| Személyes ügy                                  | /félk      | apu            | 🕨 Hivatali                       | kapu                      |                         |                         |                |                 |                          |                              |
| Értesítési tárhely                             | Beérkez    | zett dokume    | ntumok                           | Elküld                    | lött dokumenti          | umok                    |                | Tartóstár       | dokumentumai             |                              |
| Saját mappa                                    | Törl       | lés            | Mozgatás                         | tartóstárba               |                         | Kijelölés:              | Összes         | Semelyik        | Invertálás   Olvas       | ott   Olvasatlan             |
| Elektronikusan intézhető ügyek<br>Saját adatok |            | Érkeztet       | ési szám                         | livatkozott<br>lokumentum | Beérkezés<br>dátuma     | Lejárat<br>dátuma       | Feladó<br>neve | Üzenet<br>fajta | Dokumentum<br>típus      | Kézbesítési<br>vélelem ideje |
| Kulostár<br><b>Ük</b> Címkék                   |            | 508<br>2010.09 | 090780-<br>9.30. 18:13-<br>59235 |                           | 2010.09.30.<br>18:13:53 | 2010.10.30.<br>18:13:53 | m√h            | Rendszer        | D2815-01<br>(1000324964) |                              |

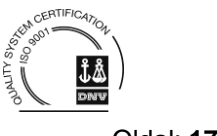

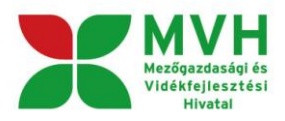

Kattintson a beérkezett levélre. Várjon, amíg megjelenik az alábbi panel, majd jelölje be a "Fájl mentése" opciót és kattintson az OK gombra.

| W7002_8106372364_1004376859.xml megnyitása                  | × |
|-------------------------------------------------------------|---|
| Megnyitotta a következőt:                                   |   |
| 👜 ₩7002_8106372364_1004376859.xml                           |   |
| amilegy XML Document<br>forrás: https://www.magvarorszag.hu |   |
| Mit tegyen a Firefox ezzel a fájllal?                       | ٦ |
| 🔘 Megnyitás 🛛 XML Editor (alapértelmezett) 🛛 🗳              |   |
| SelashGot                                                   |   |
| Eájl mentése                                                |   |
| 📄 Mostantól minden hasonló fájllal tegyen ugyanígy.         |   |
|                                                             |   |
| OK Mégse                                                    | ) |

Javasoljuk, hogy nyisson egy külön mappát az elektronikus kérelmei számára. Adja meg a mentés helyét és kattintson a "Mentés" gombra.

| Adja meg a fáj                      | lnevet, amelybe      | ment         |                |        |     |            | ? 🗙             |  |
|-------------------------------------|----------------------|--------------|----------------|--------|-----|------------|-----------------|--|
| <u>H</u> ely:                       | 🚞 webteszt           |              | *              | 0      | 1 🖻 |            |                 |  |
| Legutóbbi<br>dokumentumok<br>Øształ |                      |              |                |        |     |            |                 |  |
| Dokumentumok                        |                      |              |                |        |     |            |                 |  |
| Sajátgép                            |                      |              |                |        |     |            |                 |  |
| <b></b>                             | Fájl <u>n</u> év:    | W7002_810637 | 2364_100437685 | i9.xml | *   | $\bigcirc$ | M <u>e</u> ntés |  |
| Hálózati helyek                     | Fájl <u>t</u> ípusa: | XML Document |                |        | *   |            | Mégse           |  |

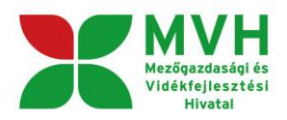

Jelölje ki a beérkezett dokumentumot az értesítési tárhelyén és mozgassa tartós tárhelyre. Ezt a benyújtást követő 30 napon belül meg kell tennie, mert a KR az értesítési tárhelyekre került dokumentumokat 30 nap múlva törli.

Térjen vissza a kérelem benyújtását elősegítő felületre ahonnan az elmentett kérelmét meg tudja nyitni. Kattintson a "KR dokumentum nyomtatása" linkre.

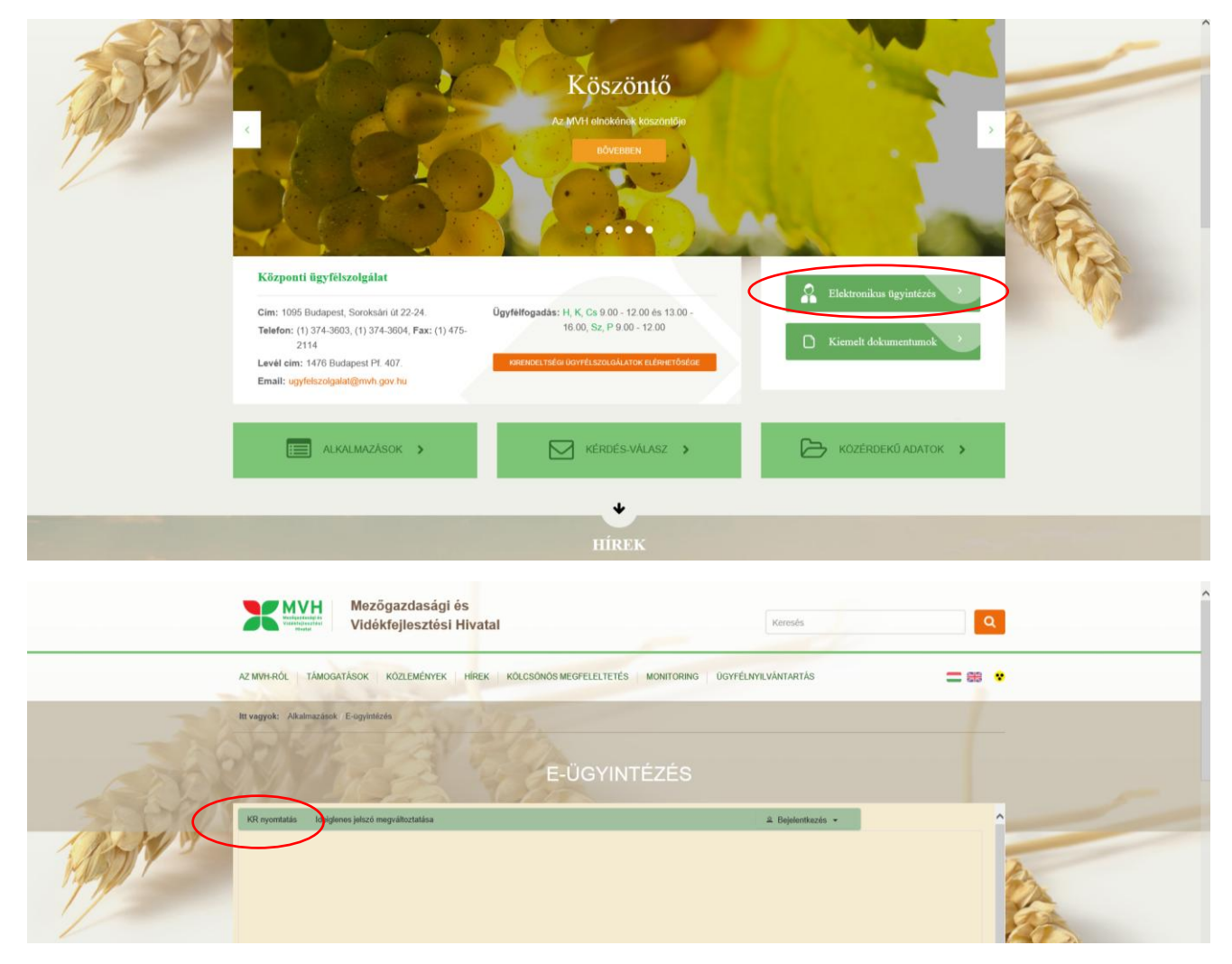

Tallózással válassza ki az elmentett xml formátumú fájlt és nyomja meg a "Megnyitás" gombot.

| Az MVH-nak beadott, ügyfélkapus tárhelyről letöltött KR dokumentumok nyomtatása |  |
|---------------------------------------------------------------------------------|--|
| Tallózás Nyomtatás                                                              |  |
| Mégsem                                                                          |  |

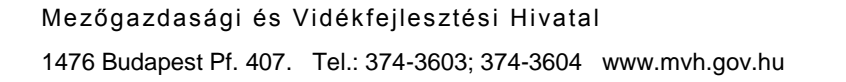

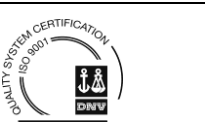

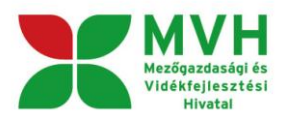

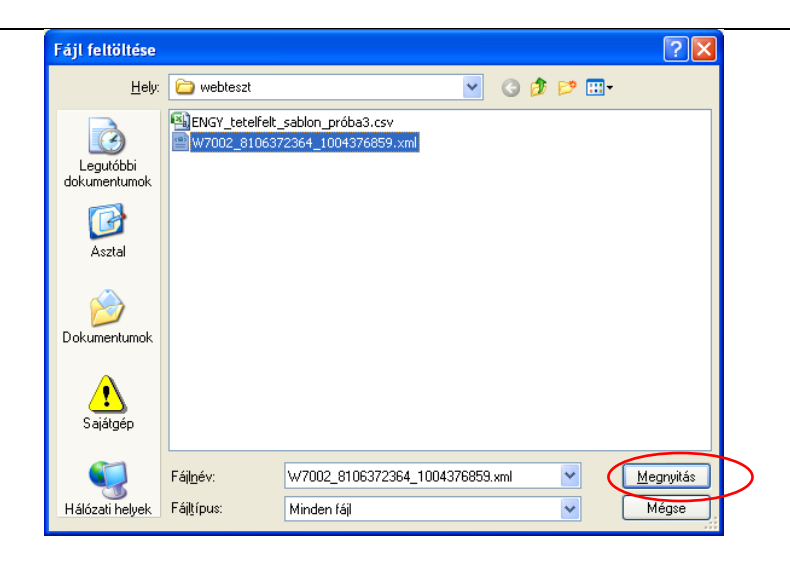

A "Nyomtatás" gombra kattintást követően a kérelem megnyílik az Adobe Reader (vagy más alapértelmezettként beállított pdf olvasó programban).

| Az MVH-nak beadott, ügyfélkapus tárhelyről letöltött KR dokumentumok nyomtatása |          |
|---------------------------------------------------------------------------------|----------|
| C:\Mydocs\webteszt\W7002_8106372364_1004376859.xml                              | Tallózás |
|                                                                                 |          |
| Mégsem                                                                          |          |
|                                                                                 |          |

| f7002_1004376859.pdf megnyitása 🛛 🔀                                                               |
|---------------------------------------------------------------------------------------------------|
| Megnyitotta a következőt:                                                                         |
| 🔁 f7002_1004376859.pdf                                                                            |
| ami egy Adobe Acrobat Document                                                                    |
| forrás: https://e-kerelem.mvh.gov.hu                                                              |
| Mit tegyen a Firefox ezzel a fájllal?                                                             |
| Megnyitás AcroRd32.exe                                                                            |
| FlashGot                                                                                          |
| 🔘 Fájl menté <u>s</u> e                                                                           |
| 🗹 Most <u>a</u> ntól minden hasonló fájllal tegyen ugyanígy.                                      |
| A beállítások a Firefox Beállítások párbeszédpaneljének Alkalmazások<br>lapján megváltoztathatók. |
| OK Mégse                                                                                          |

Mezőgazdasági és Vidékfejlesztési Hivatal 1476 Budapest Pf. 407. Tel.: 374-3603; 374-3604 www.mvh.gov.hu

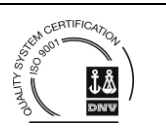

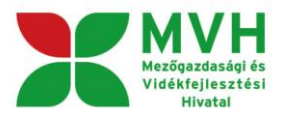

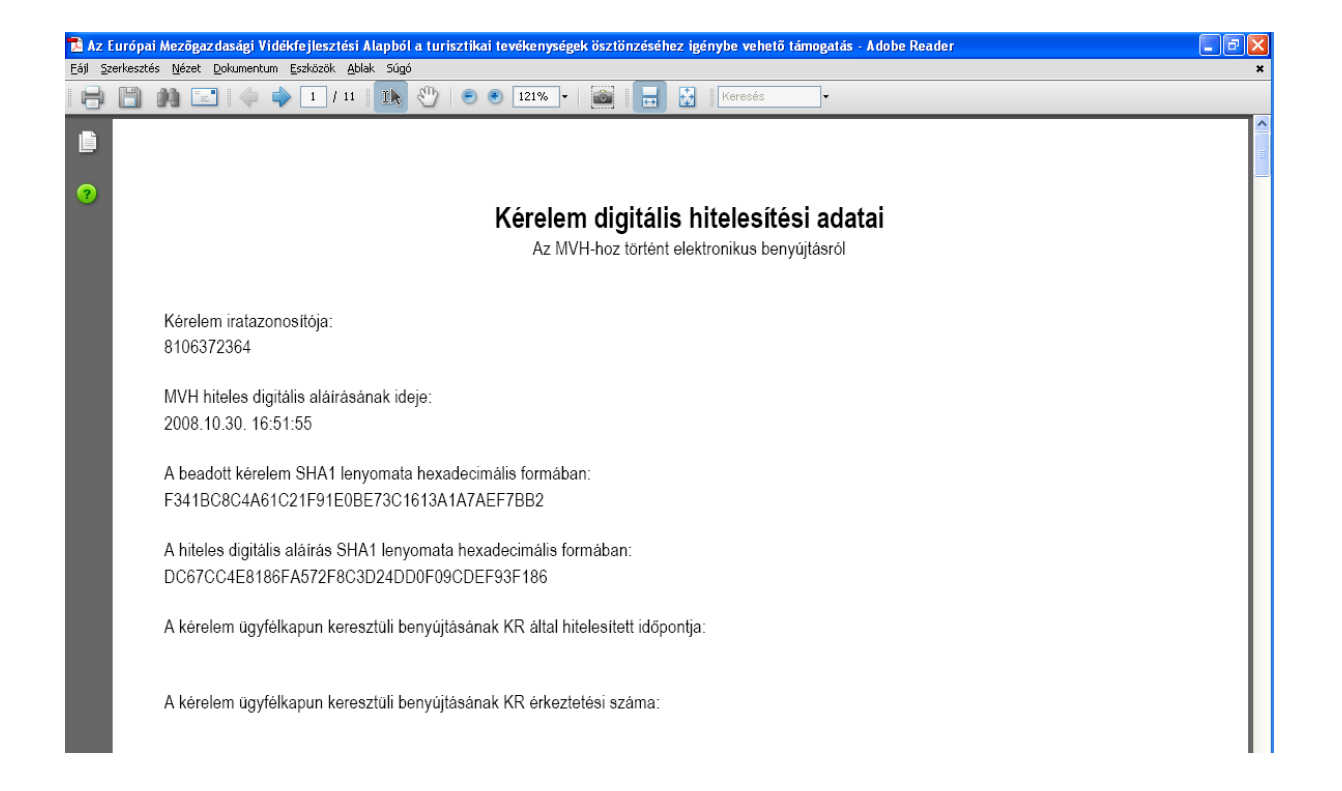

Mentse el a pdf fájlt az előzetesen elkészített mappájába.

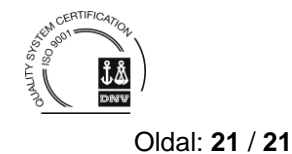